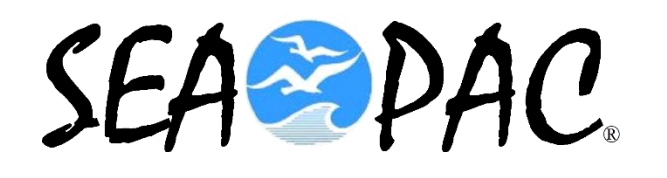

#### Transfer files from your Android phone to your laptop while in the field

#### KB7RHI

### Two methods to tranfer files from your phone to your laptop in the field

- Method 1 is to use Bluetooth to transfer the files
- Method 2 is to use a cable between your laptop and the phone
- Will show first how to transfer a file via BT

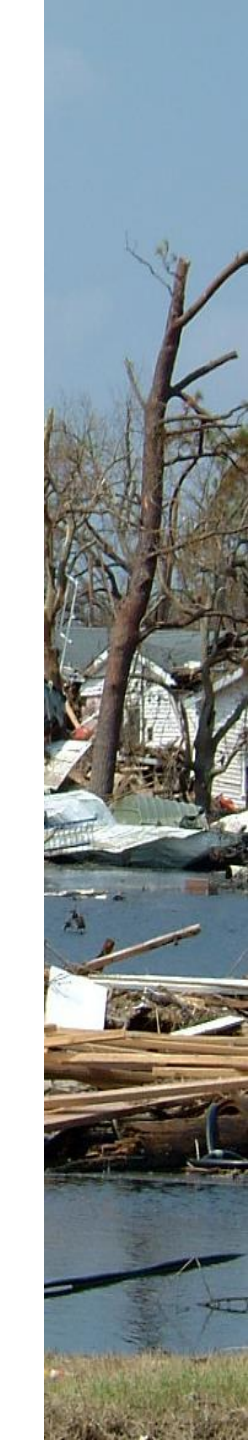

#### Go to the bottom right of your desktop, click on the up arrow and select the blue colored Bluetooth icon

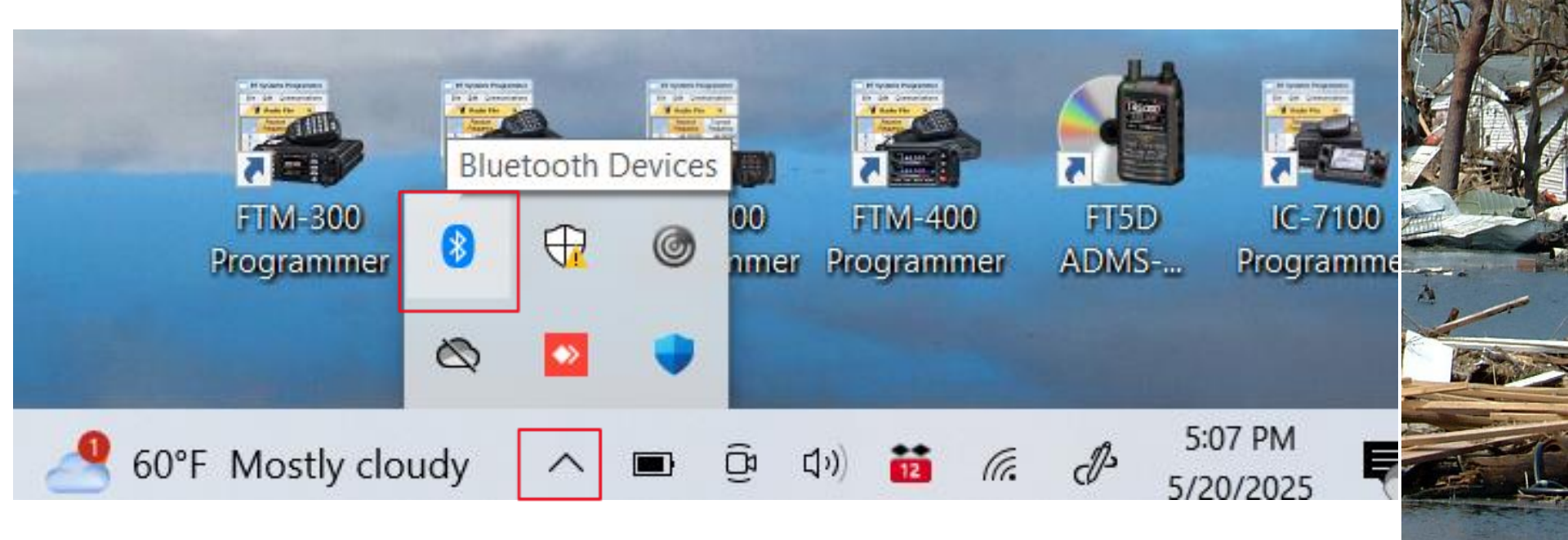

#### Clicking on the Bluetooth icon opens up this menu...select "Receive a File"

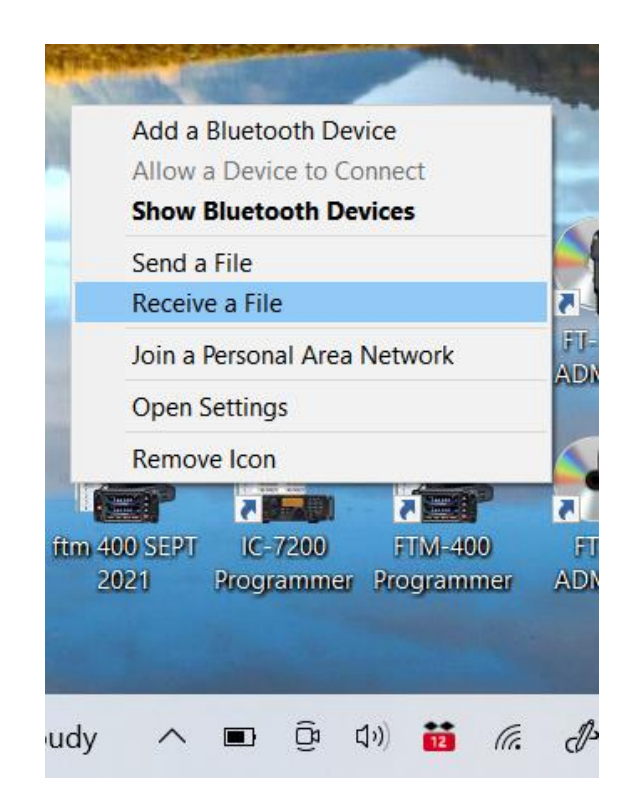

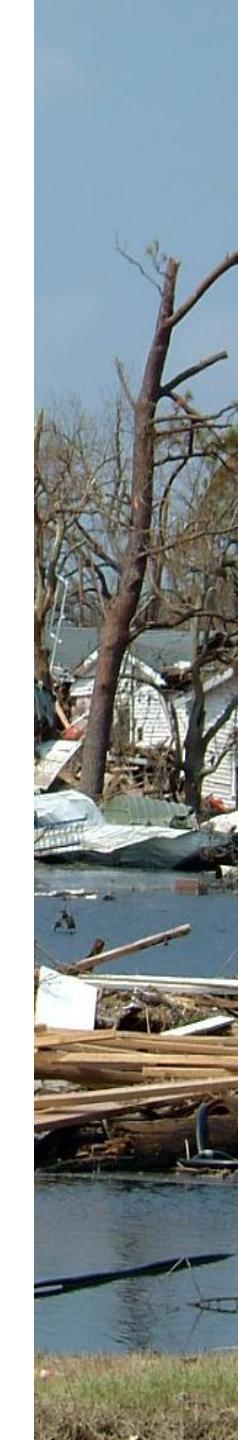

### A Bluetooth File Transfer screen will open up

| $\leftarrow$ | 8 Bluetooth File Transfer                                                                                                    |  |
|--------------|----------------------------------------------------------------------------------------------------|--|
|              | Waiting for a connection                                                                                                    |  |
|              | You should see a file transfer begin as soon as someone starts transmitting files to your<br>computer from their Bluetooth enabled computer or device.            |  |
|              | You may see a message telling you a Bluetooth device is trying to connect to your<br>computer. You must accept the connection in order for the transfer to occur. |  |
|              |                                                                                                    |  |
|              |                                                                                                    |  |
|              |                                                                                                    |  |
|              |                                                                                                    |  |
|              |                                                                                                    |  |
|              |                                                                                                    |  |
|              |                                                                                                    |  |
|              | Next Cancel                                                                                                    |  |

×

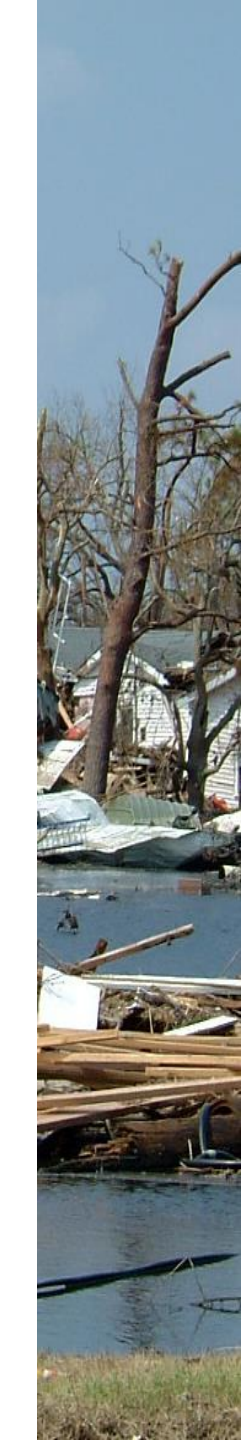

## Select a picture that you want to transfer, then click on the share symbol...sideways V

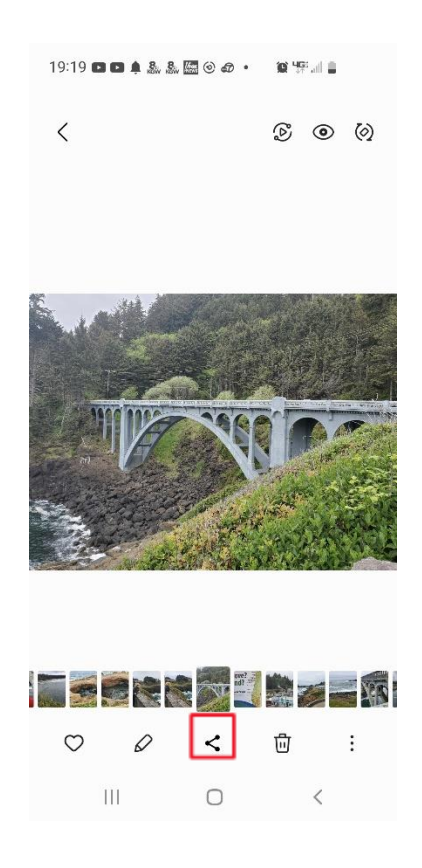

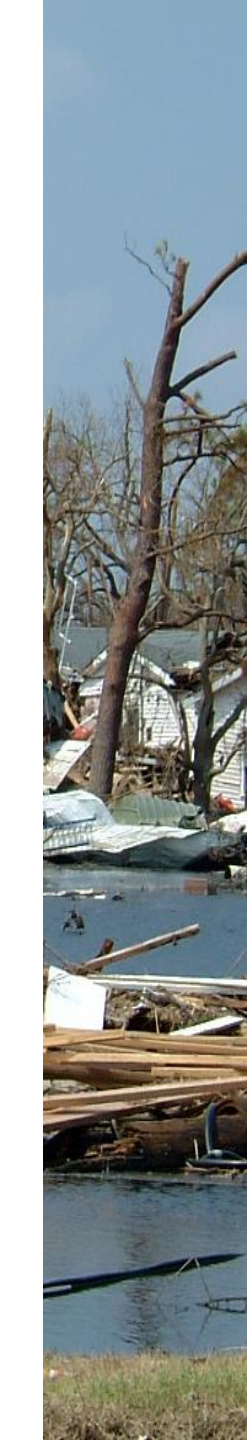

#### Next scroll across the menu on the bottom of the screen and find the Bluetooth icon, click on it

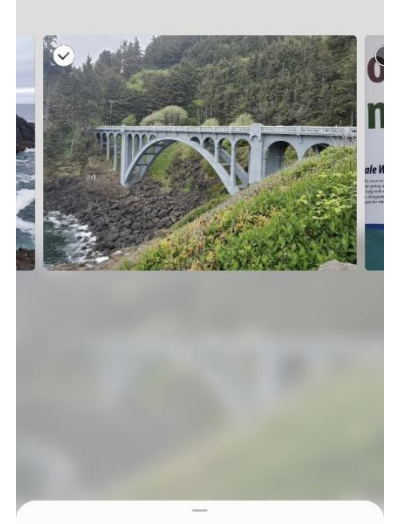

#### 1 item 4.99MB Options>

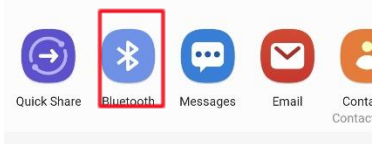

## You will be prompted to select which device

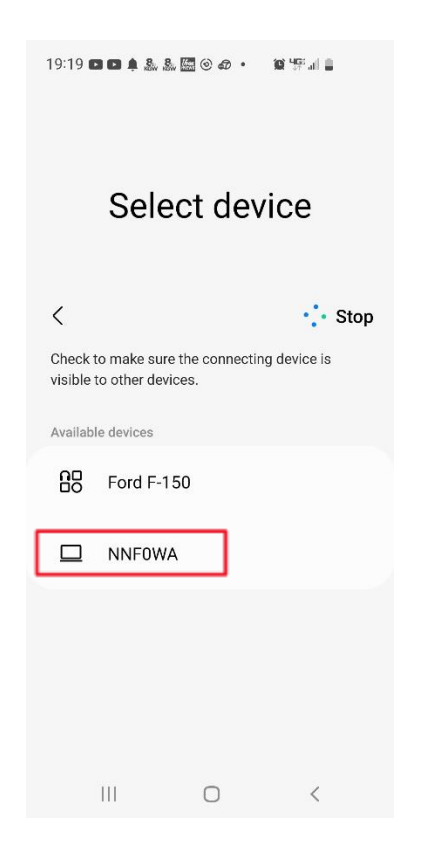

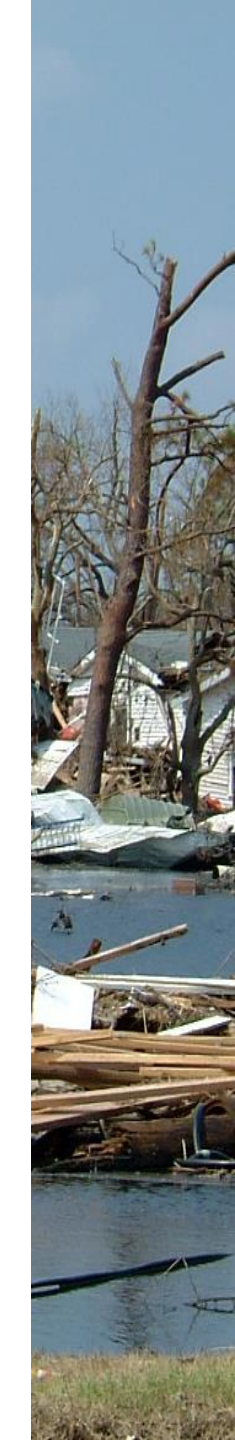

#### You will then see the progress of your transfer begin with a green bar that goes from left to right

| <i>←</i> | 🖇 Bluetooth File Tran      | sfer                |  |  |  |  |  |
|----------|----------------------------|---------------------|--|--|--|--|--|
|          | The file is being received |                     |  |  |  |  |  |
|          |                            | Colore 610a         |  |  |  |  |  |
|          | Receiving from:            | Galaxy Silve        |  |  |  |  |  |
|          | rite name:                 | 20250516_125508.jpg |  |  |  |  |  |
|          |                            |                     |  |  |  |  |  |
|          |                            |                     |  |  |  |  |  |

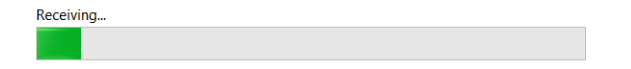

| Next | Cance |
|------|-------|
|------|-------|

#### Once the file transfers, you can then click on Browse and select where to save the file...then click on Finish

| Save the receiv  | ed file                          |                         |                |  |
|------------------|----------------------------------|-------------------------|----------------|--|
| Save the file to | the location below, or click Bro | wse to choose a diffe   | rent location. |  |
| File name:       | File Name                        | Size                    |                |  |
|                  | 20250516_150901.jpg              | 4.99 MB                 |                |  |
|                  |                                  |                         |                |  |
|                  |                                  |                         |                |  |
|                  |                                  |                         |                |  |
| Location:        | C:\Users\kb7rh\OneDrive\         | Documents\SEAPAC 2      | Browse         |  |
| This file        | was received over a connection   | n that was not passkey  | -enabled. It   |  |
| addition         | n, the file may have been viewe  | d by others while it wa | as being       |  |
| transmi          | tieu.                            |                         |                |  |

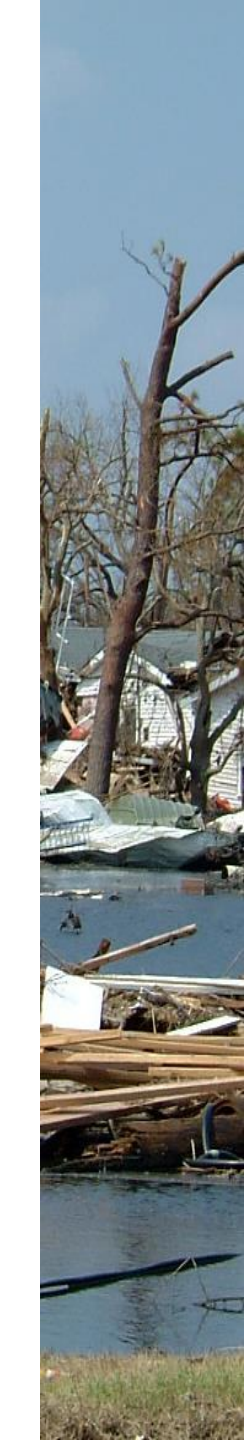

#### Your file will be saved to a location of your choosing, ready to be your next Winlink attachment

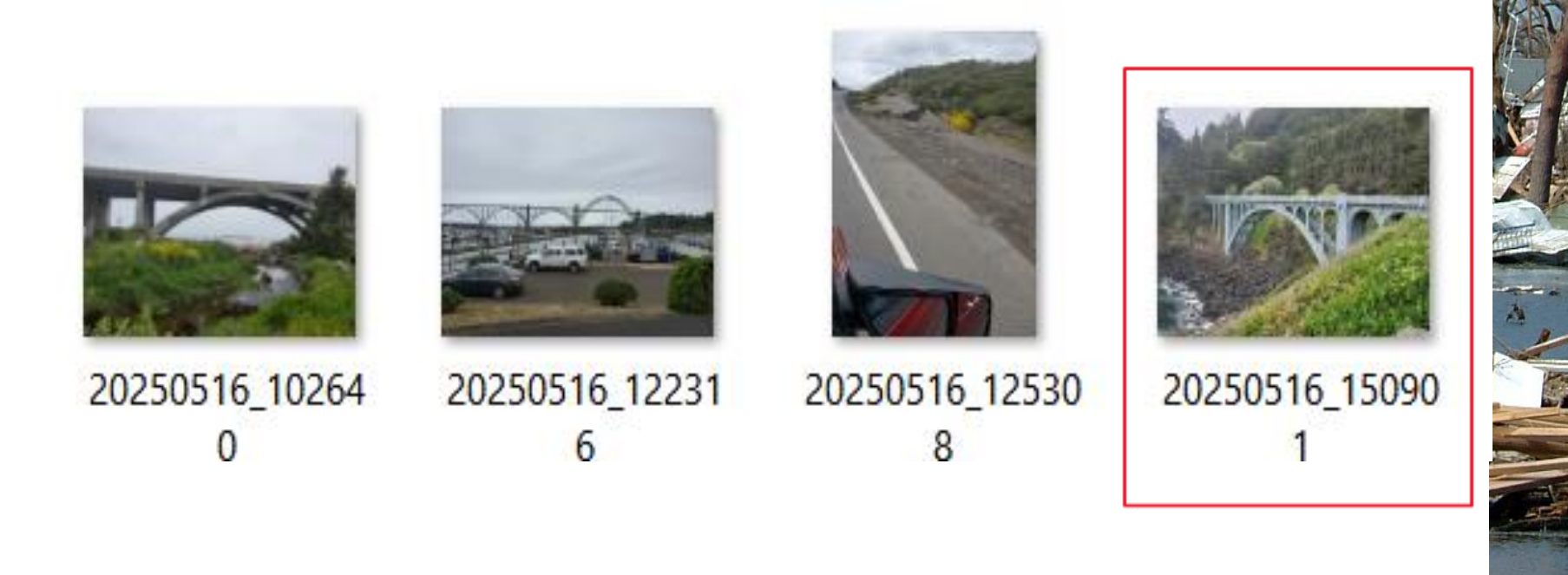

#### Method 2 is to use a cable between your laptop and the phone

- Plug in a USB cable to the phone and then to your laptop
- You may hear a connection tone when you plug in the cable to the laptop
- You may see a pop up screen on the phone asking,
   "Allow access to data?" you need to "allow"

#### You may see this screen pop up on your laptop...Just close this screen...I am not using it

| 🔀 Photos |                                                                                                    |  | × |
|----------|----------------------------------------------------------------------------------------------------|--|---|
|          | Import photos from Galaxy S10e?                                                                                                    |  |   |
|          |                                                                                                    |  |   |
|          | Windows has detected that your Galaxy S10e is plugged in, so we sent your device a notification to connect. Accepting this notification gives Microsoft Photos permission to access and import your photos.<br>Learn more about transferring files to your PC. |  |   |
|          | Open Import Not now                                                                                                    |  |   |
|          |                                                                                                    |  |   |

#### Swipe down on your phone screen for Notifications and tap on "USB for file transfer"

| 11:19                                   |         | 😥 📲 🦷 🗐 10   | 0% 💼 |
|-----------------------------------------|---------|--------------|------|
| Sun, May 25                             |         |              | φ    |
| 1                                       |         |              |      |
| *                                       |         |              | :    |
| Device contro                           |         | Media output |      |
| 58° <b>Cloudy</b> 11:06<br>Portland, OR |         | 8            | ~    |
| USB for file tra                        | nsfer   |              | ~    |
|                                         | Verizon | uon settings |      |
|                                         | Ο       | <            |      |
|                                         | 0       |              |      |

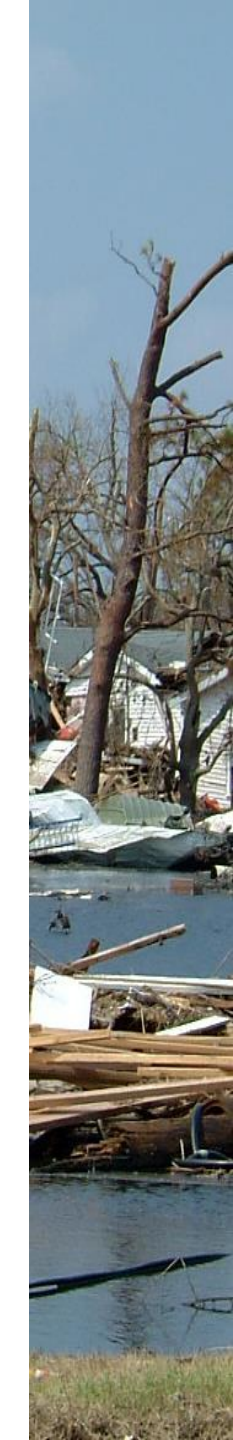

#### After you tap on the "USB for file transfer", it will open up to this view, just tap on it again

| <b>11:20 🕷 👯 🐙 💵 100% </b>                              |   |
|---------------------------------------------------------|---|
| Sun, May 25                                             |   |
| S                                                       | ) |
| *                                                       |   |
| Device control Media output                             |   |
| Screenshot saved 11:19 Tap here to see your screenshot. |   |
| S8° Cloudy 11:06<br>Portland, OR                        |   |
| Android System     Subscription     Subscription        |   |
|                                                         | 2 |
| Notification settings Clear                             |   |
|                                                         |   |
|                                                         |   |
| Verizon                                                 |   |
| III O <                                                 |   |

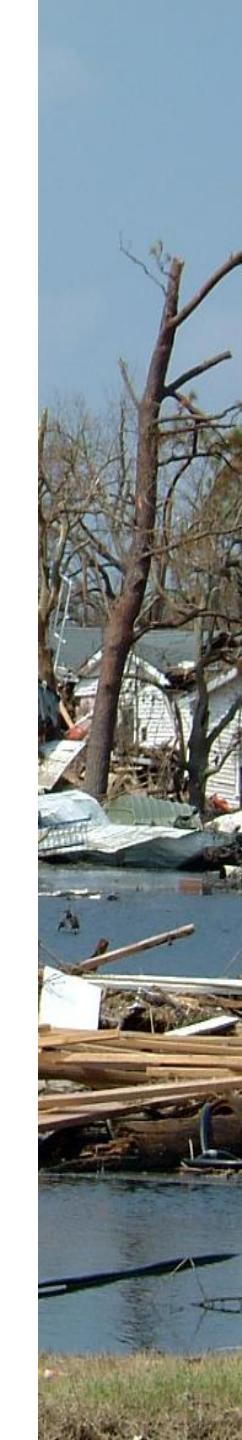

#### Now note...USB controlled by..."This device", Use USB for "Transferring files/Android Auto"

| 11:20 🖻 58° 🕷 💐 🖓 al 🗎                                                                                                    |
|----------------------------------------------------------------------------------------------------|
| < USB settings                                                                                                    |
| USB controlled by                                                                                                    |
| Connected device                                                                                                    |
| • This device                                                                                                    |
| Use USB for                                                                                                    |
| Transferring files / Android Auto                                                                                            |
| Software update                                                                                                    |
| O MIDI                                                                                                    |
| Transferring images                                                                                                    |
| Charging phone only                                                                                                    |
| File transfer options                                                                                                    |
| Transcode exported video<br>Convert HEVC videos to AVC format so you<br>can play them on your computer and other<br>devices. |
|                                                                                                    |

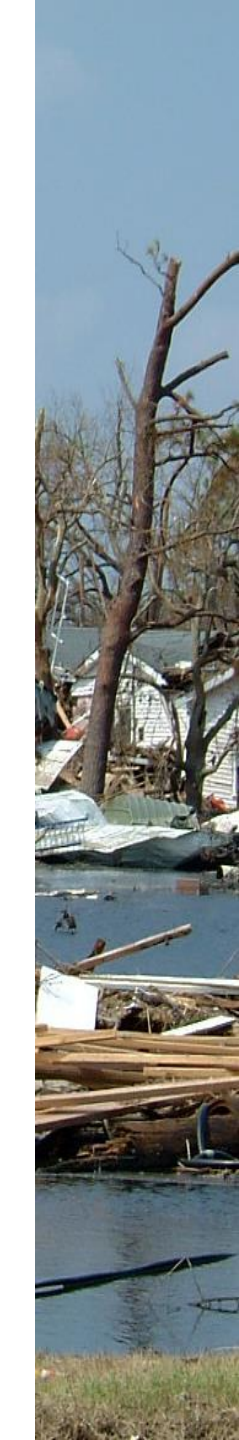

#### Open File Explorer and select "This PC"

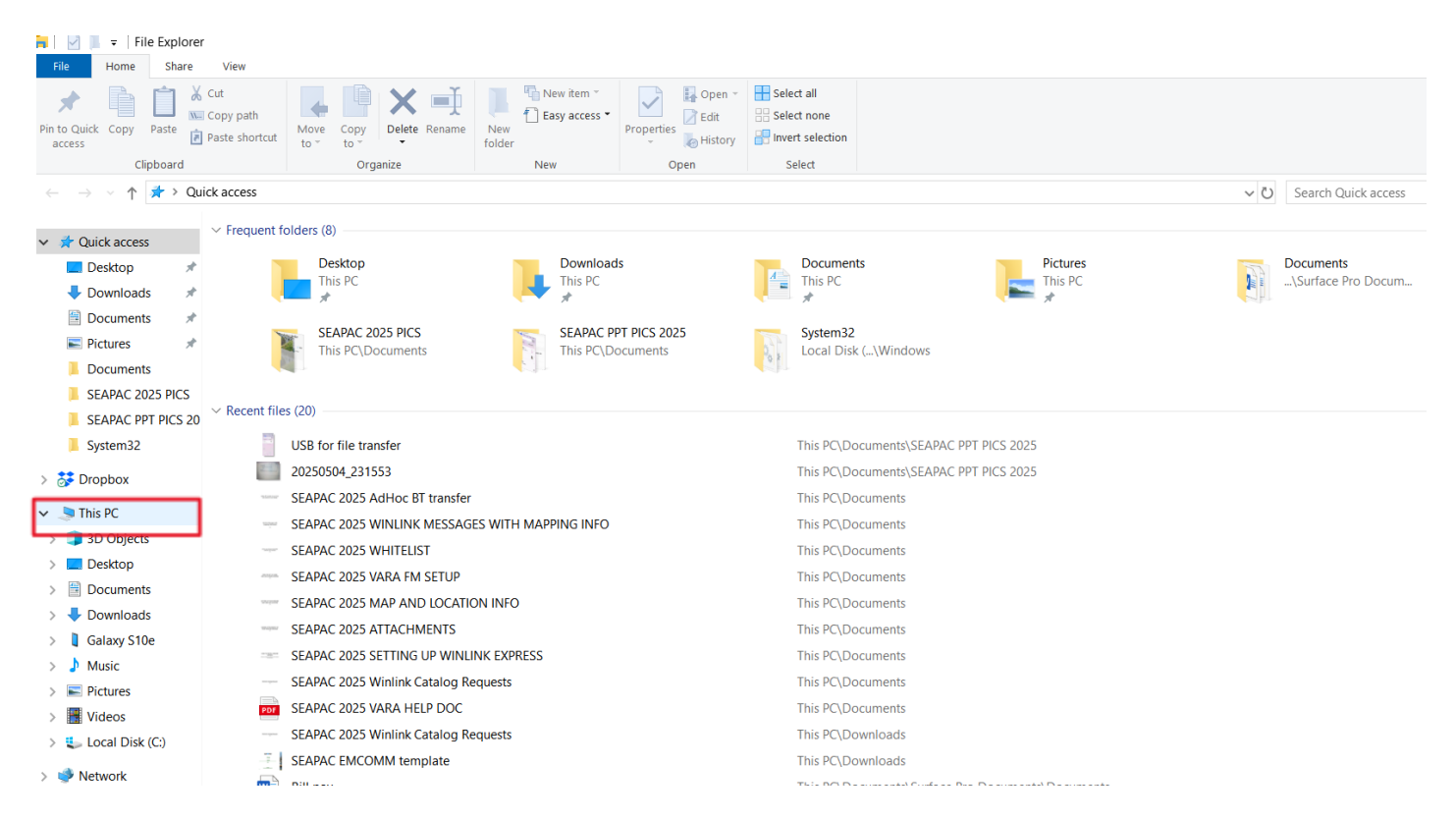

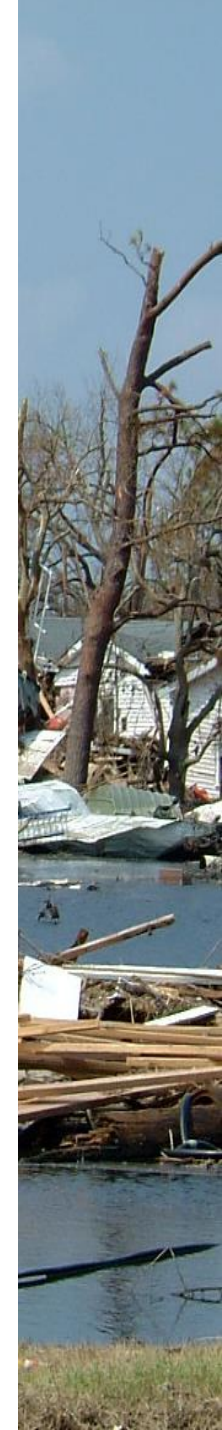

#### You will then see this screen, note **Devices and drives**...click on the phone (Galaxy S10e)

| 🤝   🗹 📗 🔻   This PC                                                                                                    |                                                                                              |                                                         |                                                                                            |                                  |           |           |                    |
|----------------------------------------------------------------------------------------------------|----------------------------------------------------------------------------------------------|---------------------------------------------------------|--------------------------------------------------------------------------------------------|----------------------------------|-----------|-----------|--------------------|
| File Computer V                                                                                                    | View                                                                                         |                                                         |                                                                                            |                                  |           |           |                    |
| Properties Open Rename<br>Location                                                                                                    | Access Map network<br>media Map network                                                      | ork Add a network<br>location                           | Gen Gunistall or change a program<br>Open System properties<br>Settings ⋧ Manage<br>System |                                  |           |           |                    |
| ← → ∽ ↑ 👂 > <sup>−</sup>                                                                                                    | This PC                                                                                      |                                                         |                                                                                            |                                  |           |           | ✓ ひ Search This PC |
| <ul> <li>Quick access</li> <li>Desktop</li> <li>Downloads</li> <li>Documents</li> <li>Pictures</li> <li>SEAPAC 2025 PICS</li> <li>SEAPAC PIT PICS</li> <li>System32</li> </ul> | <ul> <li>Folders (7)</li> <li>Folders (7)</li> <li>Devices ar</li> <li>Devices ar</li> </ul> | 3D Objects<br>Pictures<br>Ind drives (2)<br>Galaxy S10e | Desktor<br>Videos                                                                          | p<br>lisk (C:)<br>free of 223 GB | Documents | Downloads | Music              |
| > 苏 Dropbox                                                                                                    |                                                                                              |                                                         |                                                                                            |                                  |           |           |                    |
| 🗸 🍃 This PC                                                                                                    |                                                                                              |                                                         |                                                                                            |                                  |           |           |                    |
| > 🧊 3D Objects                                                                                                    |                                                                                              |                                                         |                                                                                            |                                  |           |           |                    |
| S 🗖 Deskton                                                                                                    |                                                                                              |                                                         |                                                                                            |                                  |           |           |                    |

#### You will now see the Internal storage for phone, click on it

| 📔 🛃 📒 🔻 🛛 Galaxy S10e                                                | 5                                  |                               |            |            |                                               |  |
|----------------------------------------------------------------------|------------------------------------|-------------------------------|------------|------------|-----------------------------------------------|--|
| File Home Share                                                      | View                               |                               |            |            |                                               |  |
| Pin to Quick Copy Paste                                              | Cut<br>Copy path<br>Paste shortcut | Copy<br>to Delete Rename      | New item * | Properties | Select all<br>Select none<br>Invert selection |  |
| Clipboard                                                            |                                    | Organize                      | New        | Open       | Select                                        |  |
| $\leftarrow \rightarrow \checkmark \uparrow \mathbf{l} >$ Thi        | is PC → Galaxy S10e                |                               |            |            |                                               |  |
| <ul> <li>Quick access</li> <li>Desktop</li> <li>Downloads</li> </ul> | Interna<br>34.3 GE                 | l storage<br>3 free of 108 GB |            |            |                                               |  |
| Documents                                                            |                                    |                               |            |            |                                               |  |
| Pictures *                                                           |                                    |                               |            |            |                                               |  |
| Documents                                                            |                                    |                               |            |            |                                               |  |
| SEAPAC 2025 PICS                                                     |                                    |                               |            |            |                                               |  |
| SEAPAC PPT PICS 20                                                   | ,                                  |                               |            |            |                                               |  |
| System32                                                             |                                    |                               |            |            |                                               |  |
| 😽 Dropbox                                                            |                                    |                               |            |            |                                               |  |
| 🧢 This PC                                                            |                                    |                               |            |            |                                               |  |
| 🧊 3D Objects                                                         |                                    |                               |            |            |                                               |  |
| 🔜 Desktop                                                            |                                    |                               |            |            |                                               |  |
| Documents                                                            |                                    |                               |            |            |                                               |  |
| 🖶 Downloads                                                          |                                    |                               |            |            |                                               |  |
| Galaxy S10e                                                          |                                    |                               |            |            |                                               |  |
| Music                                                                |                                    |                               |            |            |                                               |  |
|                                                                      |                                    |                               |            |            |                                               |  |

# You will see files on the phone, pictures are stored in DCIM, click on it

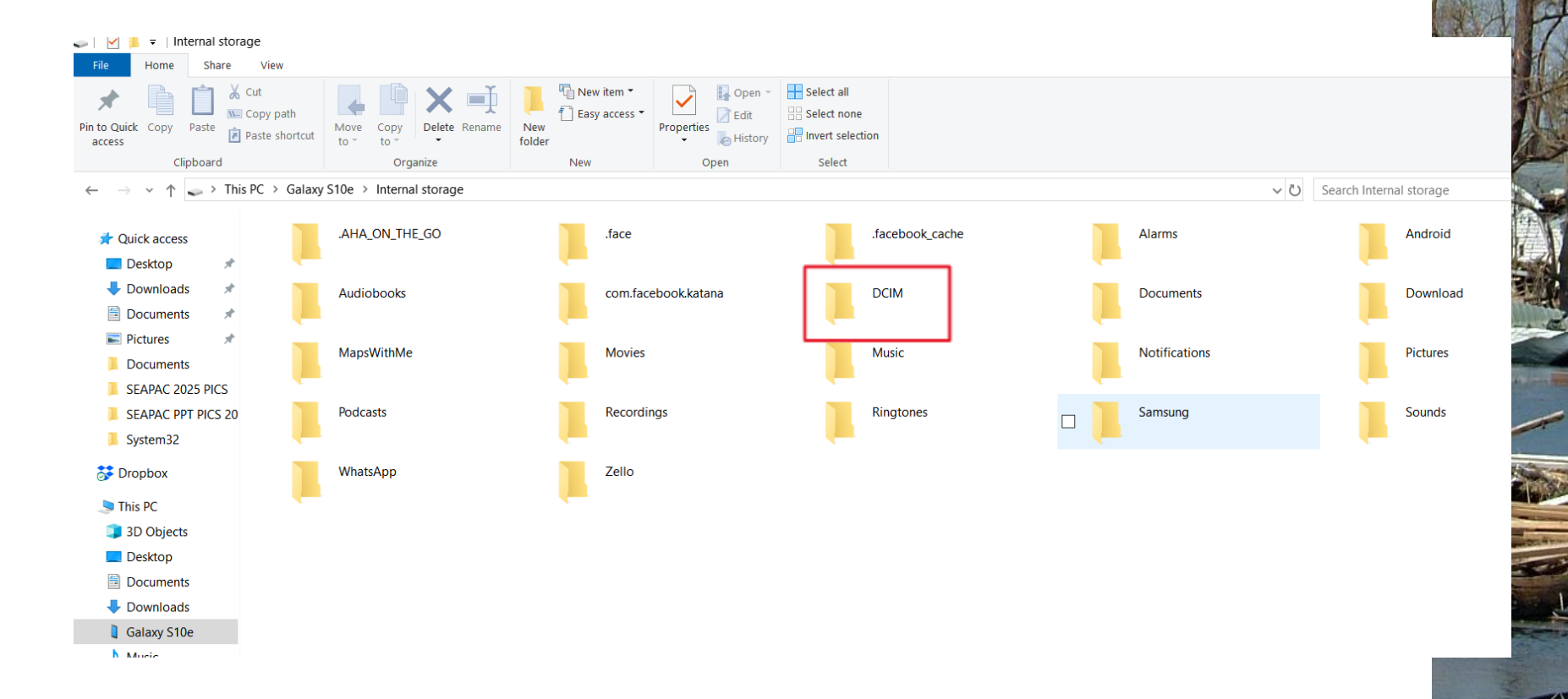

#### Next click on the file named Camera

| 📕   🗹 📕 🖛   DO                               | CIM      |                                    |                 |                |               |                                 |            |                           |                                         |            |                                                                                                    |
|----------------------------------------------|----------|------------------------------------|-----------------|----------------|---------------|---------------------------------|------------|---------------------------|-----------------------------------------|------------|----------------------------------------------------------------------------------------------------|
| File Home                                    | Share    | View                               |                 |                |               |                                 |            |                           |                                         |            |                                                                                                    |
| Pin to Quick Copy<br>access                  | Paste 2  | Cut<br>Copy path<br>Paste shortcut | Move Copy to *  | Delete Rename  | New<br>folder | Ì New item ▼<br>] Easy access ▼ | Properties | Open ▼<br>Edit<br>History | Select all Select none Invert selection |            |                                                                                                    |
| Cli                                          | pboard   |                                    | Orgar           | nize           |               | New                             | Open       |                           | Select                                  |            |                                                                                                    |
| $\leftarrow \rightarrow \checkmark \uparrow$ | 📙 > Thi: | s PC > Galaxy                      | S10e → Internal | storage > DCIN | И             |                                 |            |                           |                                         |            |                                                                                                    |
| 📌 Quick access                               | ;        |                                    | .thumbnails     |                |               | Camera                          |            |                           | F                                       | amily pics | Screenshots                                                                                                    |
| 📃 Desktop                                    | *        | -                                  |                 |                |               |                                 |            |                           | -                                       |            |                                                                                                    |
| 🖶 Downloads                                  | s 🖈      |                                    |                 |                |               |                                 |            |                           |                                         |            |                                                                                                    |
| Documents                                    | s 🖈      |                                    |                 |                |               |                                 |            |                           |                                         |            |                                                                                                    |
| Pictures                                     | *        |                                    |                 |                |               |                                 |            |                           |                                         |            |                                                                                                    |
| 📜 Documents                                  | s        |                                    |                 |                |               |                                 |            |                           |                                         |            |                                                                                                    |
|                                              |          |                                    |                 |                |               |                                 |            |                           |                                         |            | and the second value of the second value of th |

nshots

### The pictures on the phone will start downloading as thumbnails

- You will see the pictures begin downloading as tiny pictures/thumbnails
- If there is a lot of pics, it will take a moment to download them all
- The most recent pics will be at the very end of the download
- If not your phone, select the pics you want to send...disconnect the phone and delete non-used pics?

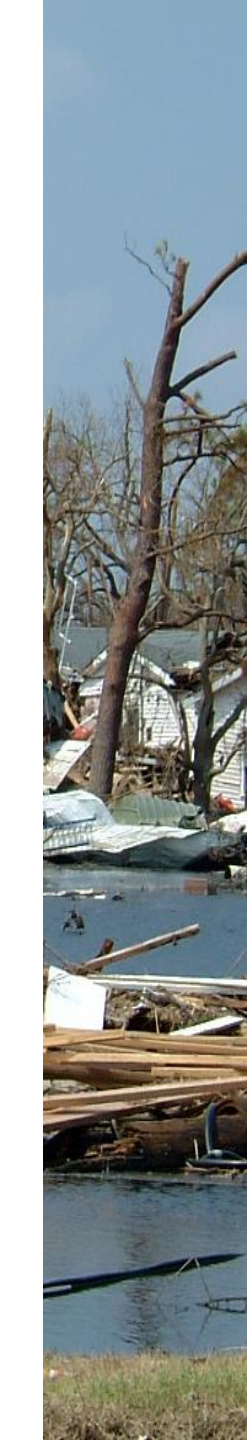

#### Nerd option... if not working...on your phone, go to settings, scroll all the way down to "About Phone"

| 12:46 | 5 🗭 <u>1</u> dD 62°            |                             | 10 Ni 192 Ji                |   |
|-------|--------------------------------|-----------------------------|-----------------------------|---|
| Set   | tings                          |                             |                             | Q |
| 0     | Battery and<br>Storage • Mem   | device c                    | are                         |   |
| 8     | Apps<br>Default apps •         | App setting                 | ĝa                          |   |
| 8     | General mai<br>Language and F  | nagemer<br>«eyboard •       | n <b>t</b><br>Date and time |   |
| Ŕ     | Accessibility<br>TalkBack • Mo | <b>y</b><br>no audio •      | Assistant menu              |   |
| ٦     | Software up<br>Check for updat | o <b>date</b><br>tes • Upda | te history                  |   |
| 0     | Tips and he<br>Useful tips • N | <b>lp</b><br>ew feature:    | 3                           |   |
| 0     | About phone<br>Status • Legal  | e<br>informatior            | • Phone name                |   |
| 0     | Developer o<br>Developer optio | ptions                      |                             |   |
|       | 111                            | 0                           | <                           |   |

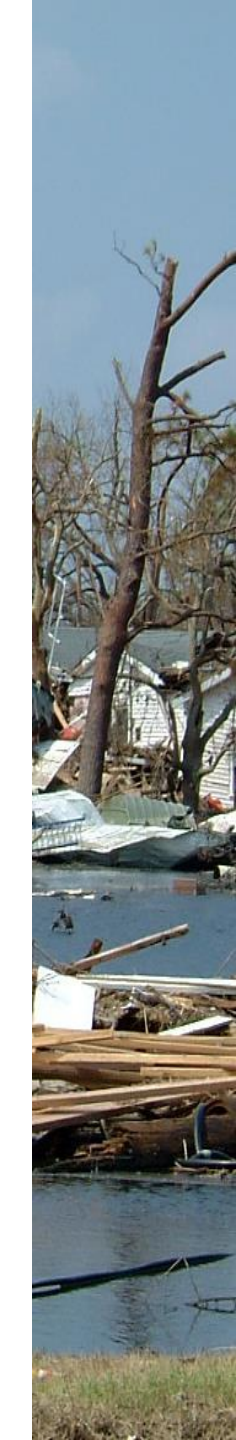

#### Tap on "About Phone" about 5 times and you will then open up a new screen "Developer options"

| 12:46      | j ♥ <u>1</u> ᡚ 62°                         | 10° NE 1999 JAL     |
|------------|--------------------------------------------|---------------------|
| Settings Q |                                            |                     |
| 0          | Battery and device of<br>Storage • Memory  | care                |
| •          | Apps<br>Default apps • App settir          | ngs                 |
| 8          | General manageme                           | nt<br>Date and time |
| Ŕ          | Accessibility<br>TalkBack • Mono audio     | Assistant menu      |
| 0          | Software update<br>Check for updates • Upd | ate history         |
| 0          | Tips and help<br>Useful tips • New feature | 95                  |
| 0          | About phone<br>Status • Legal information  | n • Phone name      |
| Θ          | Developer options<br>Developer options     |                     |
|            | III O                                      | <                   |

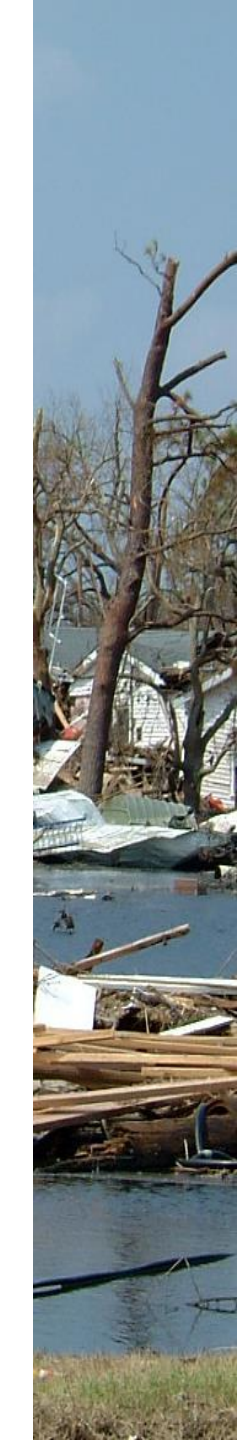

#### Open up Developer options, scroll past Debugging section, to Networking section

| 12:57 📓 🛓 🔊 🖪 🕫                                                                                     | 19 Ni 19 Ji           |  |  |  |
|----------------------------------------------------------------------------------------------------|-----------------------|--|--|--|
| < Developer options                                                                                 | ; Q                   |  |  |  |
| On                                                                                                  |                       |  |  |  |
| System Tracing<br>Record system activity and analyze<br>performance                                 | e it later to improve |  |  |  |
| Networking                                                                                          |                       |  |  |  |
| Wireless display certificati<br>Show options for wireless display<br>certification                  | on 🕥                  |  |  |  |
| Enable Wi-Fi Verbose Logging<br>Increase Wi-Fi logging level, show per SSID<br>RSSI in WI-Fi Picker |                       |  |  |  |
| Wi-Fi safe mode<br>Prioritize Wi-Fi stability over performance.                                     |                       |  |  |  |
| Wi-Fi scan throttling<br>Saves battery and improves network<br>performance.                         |                       |  |  |  |
| Enhanced Wi-Fi MAC<br>randomization<br>Chance this obone's MAC address each                         |                       |  |  |  |
| III O                                                                                               | <                     |  |  |  |

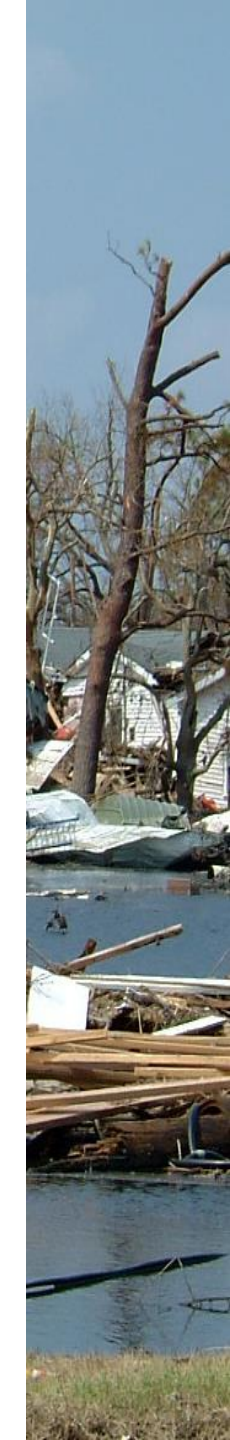

#### In Networking scroll down to "Default USB configuration", click on this

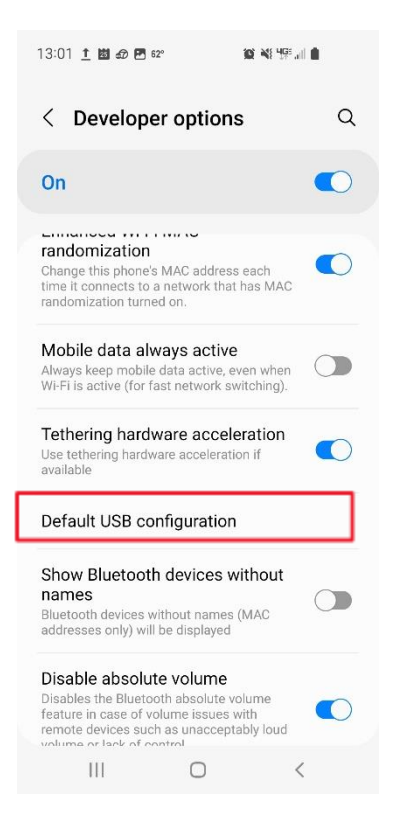

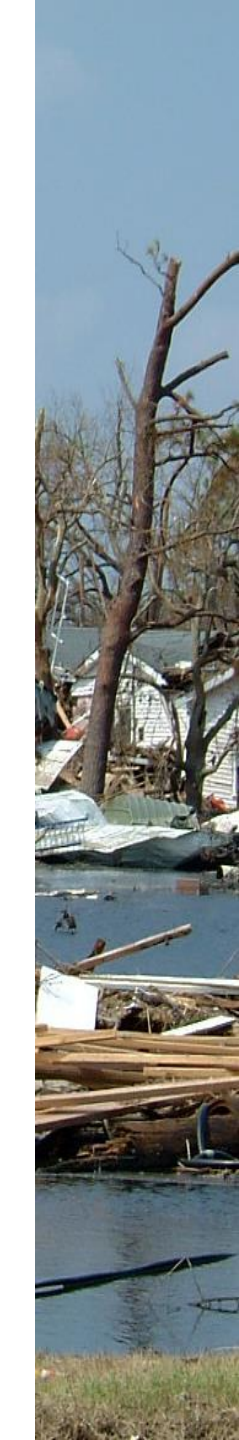

#### Next screen... make sure the "Transferring files" box is selected...file transfer should work

| 13:03 🛨 🖄 🛷 🗷 62* 🖉 💥 🥰 🖓 🗐 🔒 |                                                                                                    |  |
|-------------------------------|----------------------------------------------------------------------------------------------------|--|
| < USB                         |                                                                                                    |  |
|                               | Transferring files                                                                                                    |  |
| $\bigcirc$                    | Software update                                                                                                    |  |
| $\bigcirc$                    | MIDI                                                                                                    |  |
| $\bigcirc$                    | Transferring images                                                                                                    |  |
| $\bigcirc$                    | Charging phone only                                                                                                    |  |
| (j)                           |                                                                                                    |  |
| This s<br>unloci<br>conne     | setting will be applied when your phone is<br>ked and connected to another device. Only<br>ect to devices that you trust. |  |
|                               |                                                                                                    |  |
|                               |                                                                                                    |  |
|                               |                                                                                                    |  |

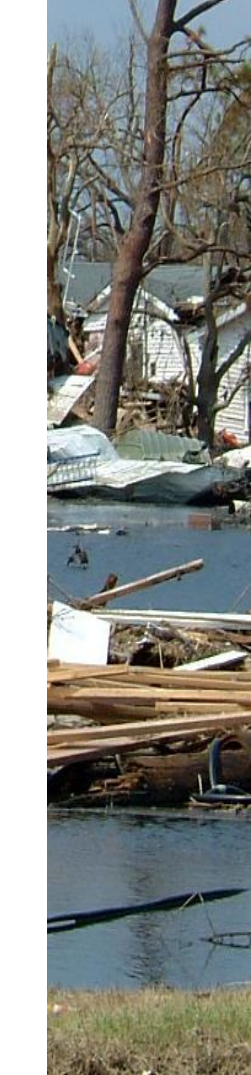

III O <

#### Being able to transfer files from a phone to your laptop is a valuable skill in the field

- This PPT should help with getting an important picture taken by someone else onto your laptop so you can send it where needed most
- Be cautious about what you do while in the Developer options section...I am just showing what could be needed if a phone has a picture that must be sent to others
- Enjoy and stay safe..

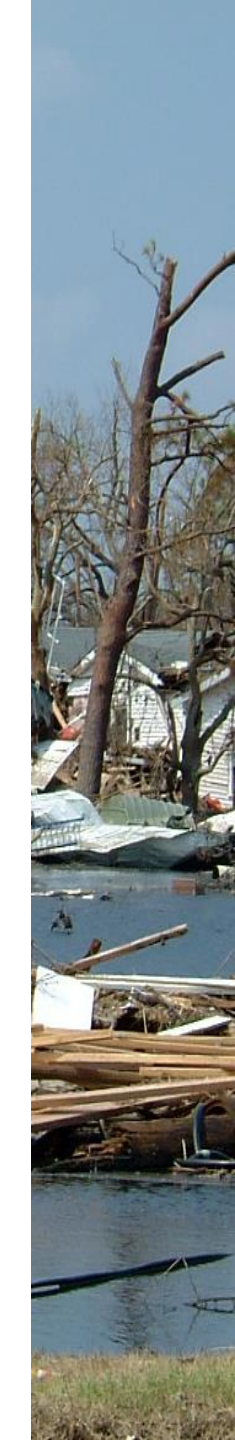